# FORMATIO RESSOURCE

### ZOOM SUR PC

- 1. COMMENT ON SE CONNECTE À LA CONFÉRENCE
- 2. L'ÉCRAN DE BASE QU'ON VOIT
- 3. LES OPTIONS DISPONIBLES SUR L'ÉCRAN VIDÉO
- 4. QUELQUES LIENS D'APPRENTISSAGE
- 5. UN PEU D'HUMOUR
- 6. QUESTIONS COMMENTAIRES

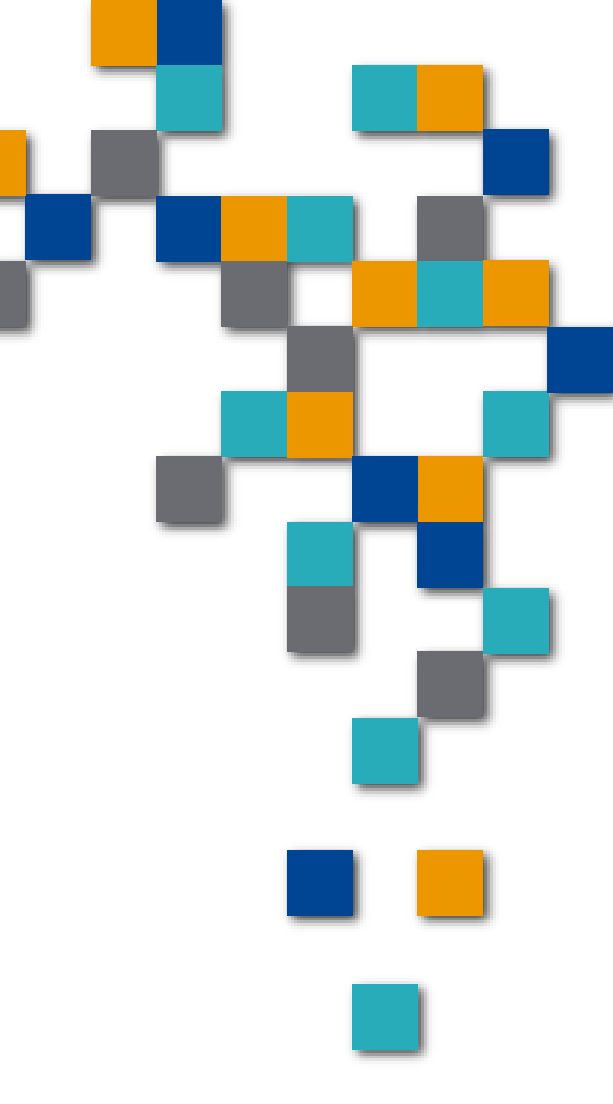

# Comment on se connecte Vous recevrez ce genre de courriel

ll y aura un lien sur lequel vous devrez (clicker)

| Germaiı     | n Bélanger's Zoom Meeting                                                                                                    |
|-------------|----------------------------------------------------------------------------------------------------|
|             | Aucun conflit                                                                                                    |
|             | 🗮 Réponse à cet événementEnvoyer un courriel à l'organisateur 🌑                                                                                                    |
|             | Ajouter un message à Germain Belanger (facultatif)                                                                                                    |
|             | ✓ Oui ? Peut-être × Non                                                                                                    |
| j<br>h<br>R | Germain Bélanger is inviting you to a scheduled Zoom meeting.<br>oin Zeom weeting<br><u>https://us04web.zoom.us/j/846140716?</u><br>wd=enNKNW9MbVZ3alZJaXdJc3NneHAyZz09 |
| N<br>P      | Meeting ID: 345 149 716<br>Password: 020793                                                                                                    |
| C<br>,,     | Dne tap mobile<br>846140716# US Toll                                                                                                    |

FORMATIO

RESSOURCE INFORMATIQUE BUREAUTIQUE

#### Comment on se connecte Quand vous « cliquez » sur le lien la première fois...cet écran apparaît mais...

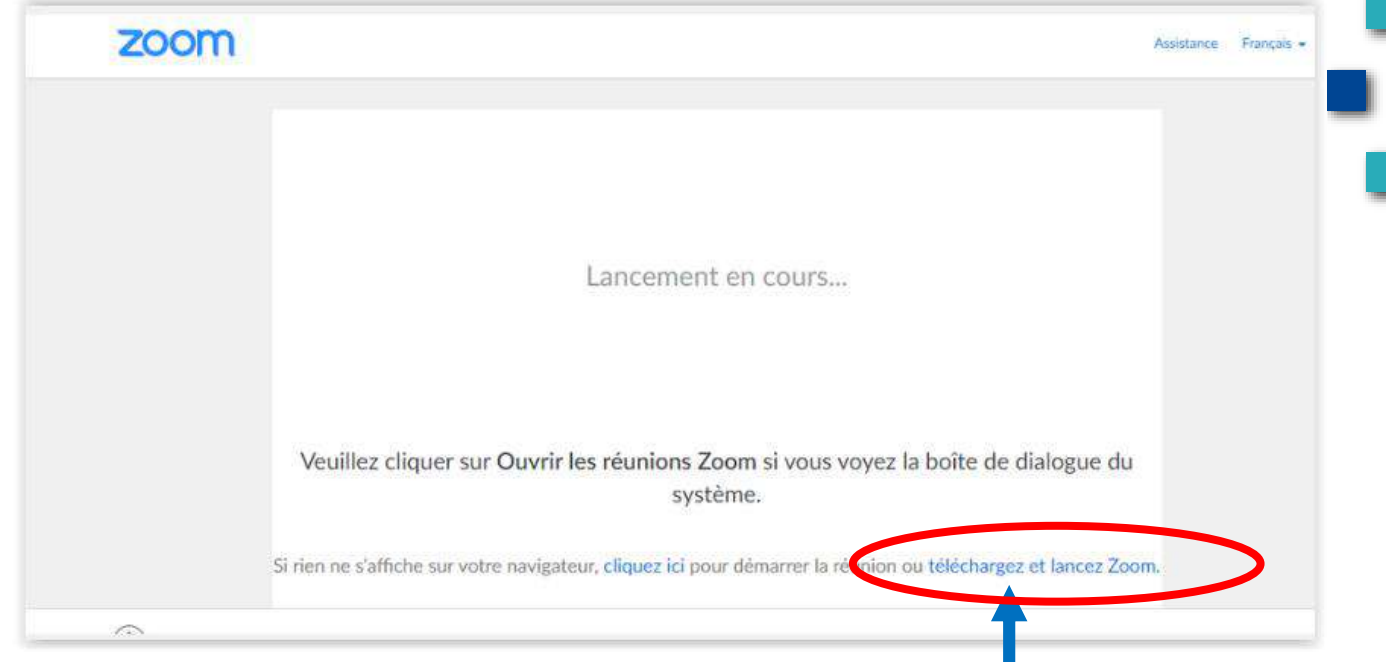

...rien ne se passe, ni même lorsque "cliquez ici" est cliqué. Il faut cliquer "télécharger et lancer Zoom" . Le programme s'installe sur le PC selon les procédures habituelles. Après installation, le programme démarre immédiatement:

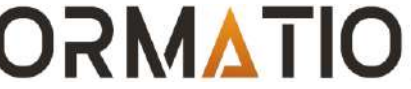

RESSOURCE INFORMATIQUE BUREAUTIQUE

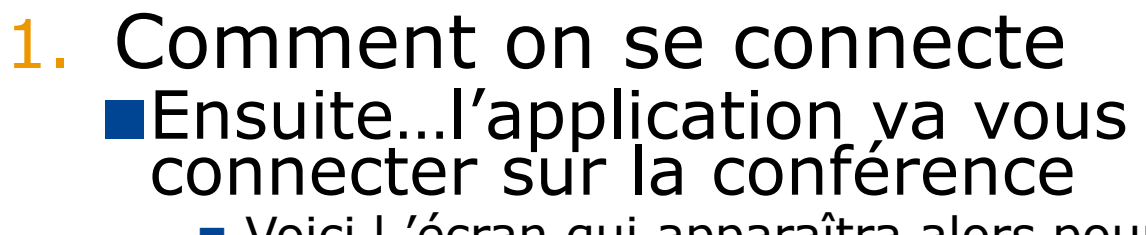

 Voici l 'écran qui apparaîtra alors pour quelques secondes

|                            | 0                                                            | (1 <del></del>   |        | × |                     |
|----------------------------|--------------------------------------------------------------|------------------|--------|---|---------------------|
|                            | Your meeting will begin soon                                 |                  |        |   |                     |
| Veuillez cliquer s         | The Zoom client you're installing will shorten the a meeting | time it takes to | o join | d | le dialogue du      |
|                            | 71%                                                          |                  |        |   |                     |
| Si rien ne s'affiche sur v |                                                              |                  |        | r | gez et lancez Zoom. |
|                            |                                                              |                  |        |   | 6                   |

RESSOURCE

FORMATIO

 Comment on se connecte

 Puis vous verrez un écran qui vous demande de vous connecter
 ou tester l'audio de l'ordinateur
 Vous appuyez alors sur rejoindre l'audio

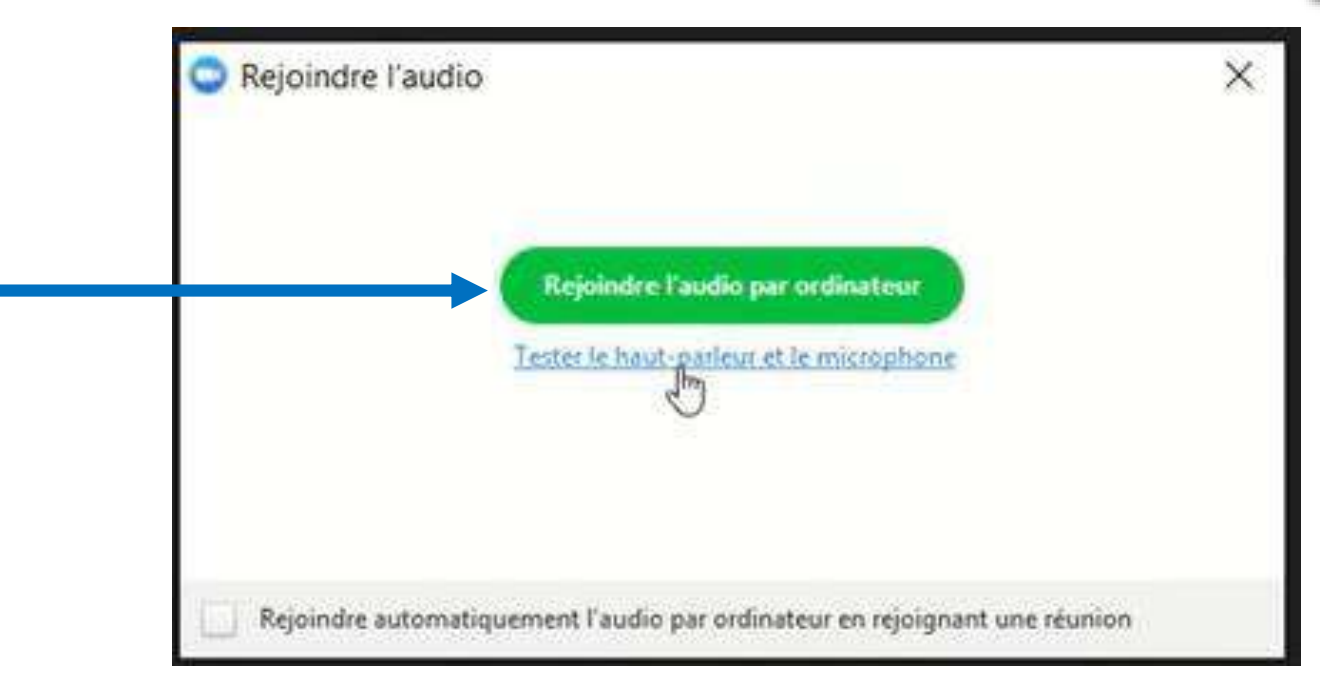

RESSOURCE INFORMATIQUE BUREAUTIQUE

FORMATIO

- 1. Comment on se connecte
  - Si vous décidez de tester l'audio de votre ordi...
  - ■Voici le type d'écran que vous verrez
    - Ça peut être nécessaire dans l'éventualité ou votre audio ne fonctionne pas

| Général         |                                                                            |
|-----------------|----------------------------------------------------------------------------|
| 📑 Vidéo         | Haut-parleur Tester le haut Haut-parleurs (Realtek High Definition 🗠       |
| ∩ Audio         | Niveau de sortie :                                                         |
| Enregistrement  | Le volume : 📲 🔷 🚽                                                          |
| 5 Statistiques  |                                                                            |
| 1 Accessibilité | Microphone Tester le micro Mixage stéréo (Realtek High Definition ~        |
|                 | Niveau en entrée : 💦 😓                                                     |
|                 | Le volume : 🖷 🔷 🔷 🖷                                                        |
|                 | Ajuster automatiquement le volume                                          |
|                 | Rejoindre automatiquement l'audio par ordinateur en rejoignant une réunion |
|                 | Toujours couper le micro en rejoignant une réunion                         |
|                 | Maintenez la touche ESPACE enfoncée pour rétablir temporairement votre son |
|                 | Activer la synchronisation de fonctionnalité du périphérique audio         |

FORMAII

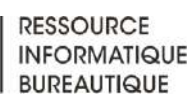

# L'écran de la conférence Bravo vous avez rejoint la conférence C'est le genre d'écran que vous aurez

Celui qui parle sera sur l'écran principal et les autres participants visibles dans le haut....

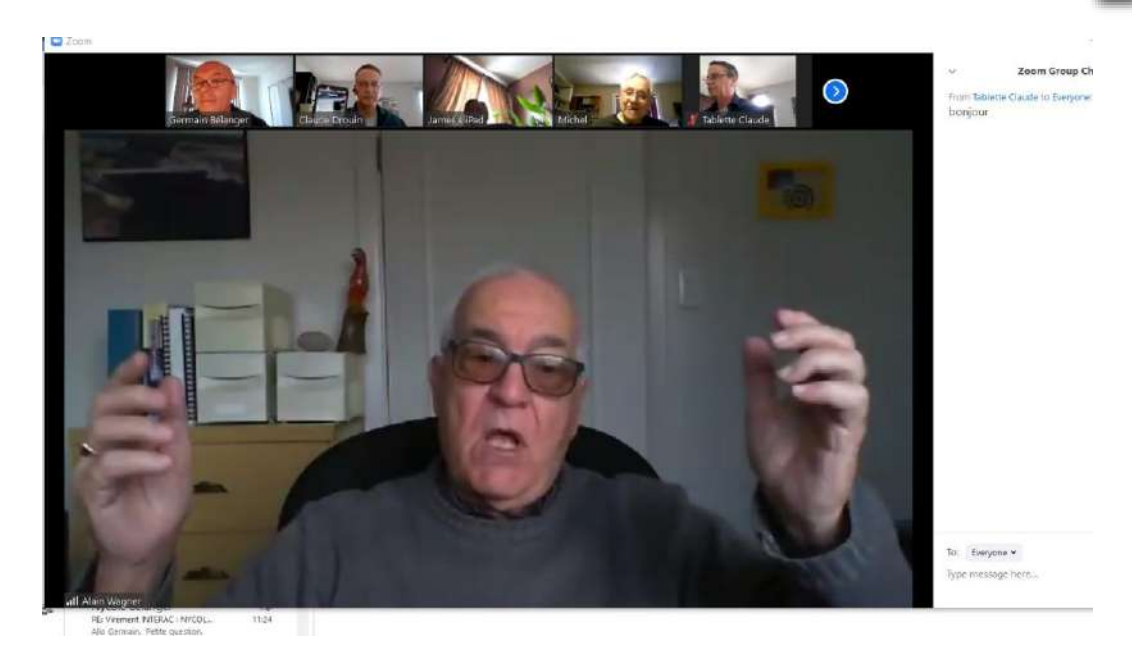

FORMATIO

RESSOURCE

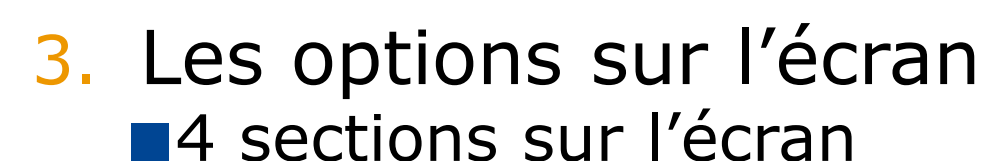

- 1 Vidéo
- 2 La barre d'outils
- 3 Les participants
- 4 Le chat

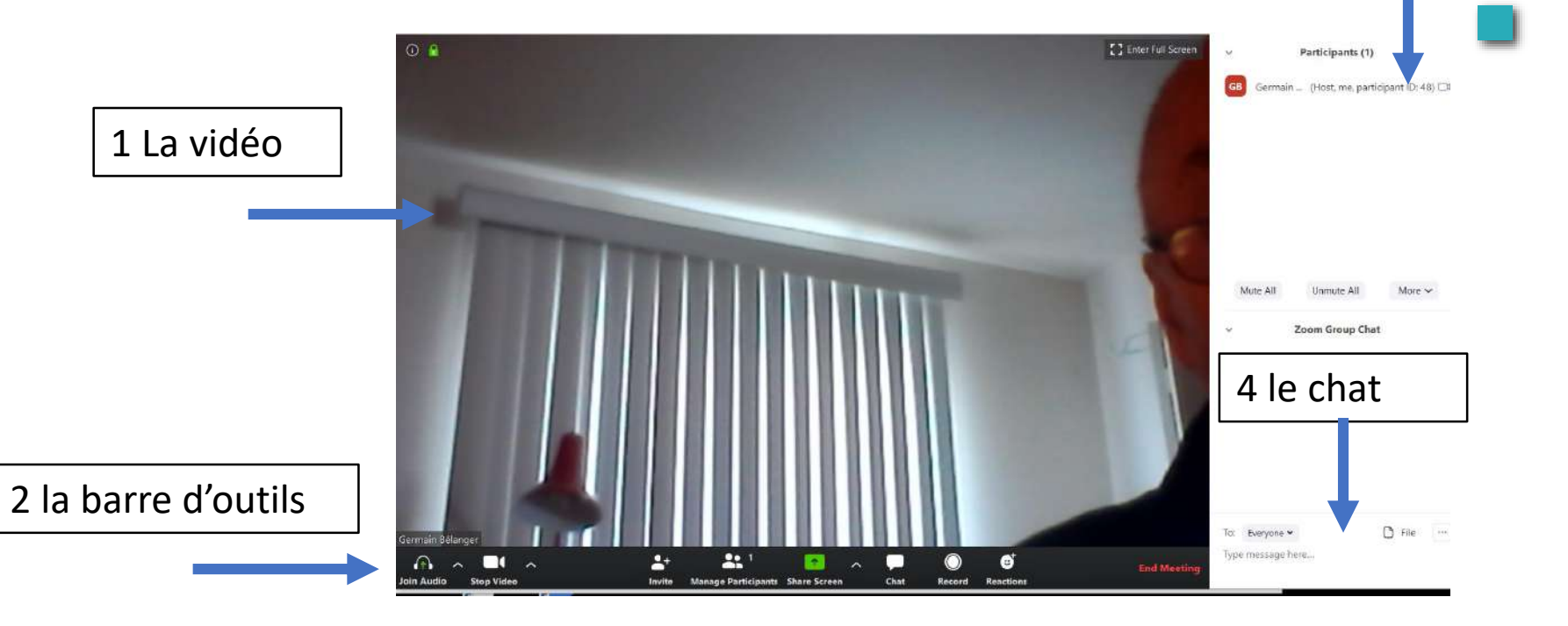

3 les participants

FORMATIO

RESSOURCE

# 3. Les options sur l'écran 1 La vidéo

Notes 1 En mode Gallery view, (bouton en haut a droite) vous verrez la personne qui parle sur un écran plus grand 2 Les autres participants apparaissent en haut de l'écran

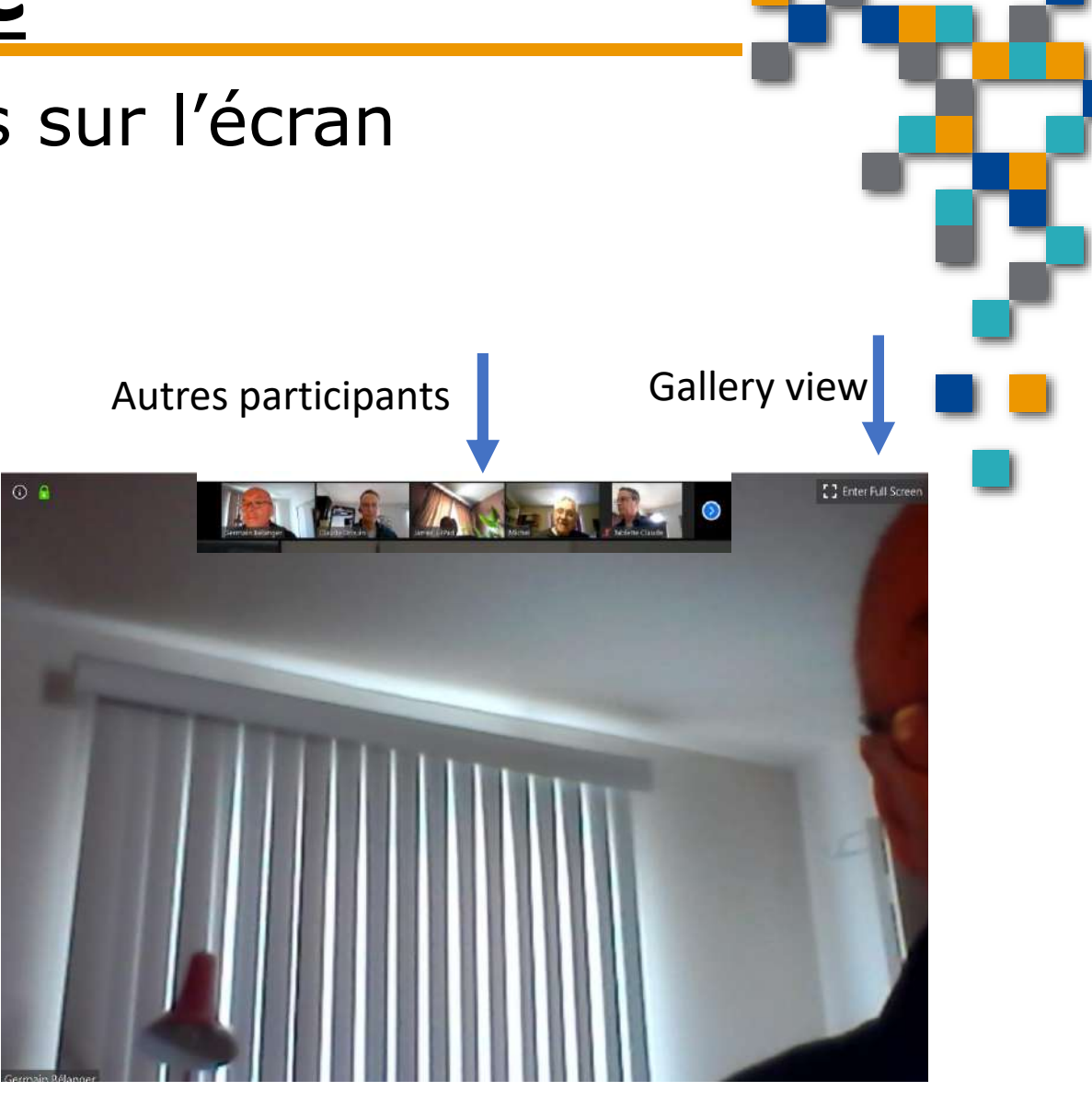

**FORMATIO** 

RESSOURCE

- 3. Les options sur l'écran
  - 2 La barre d'outils
    - Boutons audio et vidéo à gauche
      - Peut être activé et dé-activé
    - Invitation
    - Participants
      - Ouvre une autre fenêtre...
    - Share Screen
      - On peut partager d'autres fenêtres de notre ordi
    - Chat
      - Ouvre une autre fenêtre
    - Record
      - On peut enregistrer la session
    - Reactions
      - Façon d'afficher notre appréciation...ex: (Thumbs up)
    - End meeting pour mettre fin à la session

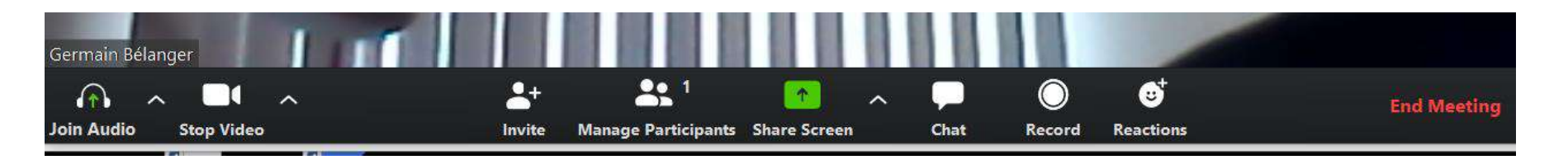

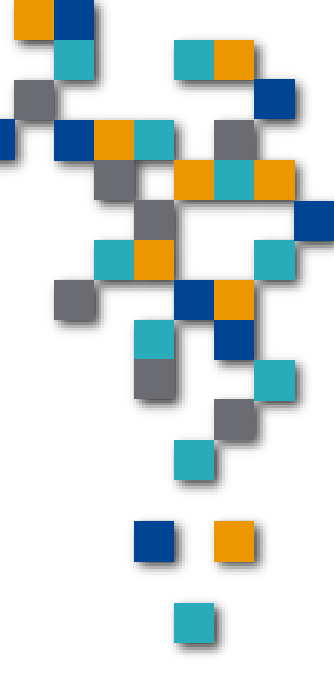

RESSOUR

INFORMATIQUE BUREAUTIQUE

FORMATIO

### 3. Les options sur l'écran

#### 3 Les participants

 Fenêtre en haut à droite qui s'ouvre en appuyant sur le bouton participant dans la barre d'outil

Notes

1 Dans ce cas ci, j'ai fait une capture d'écran et j'étais seul sur la conférence, tous les participants s'affiche dans cette fenêtre avec la condition de leur audio et vidéo

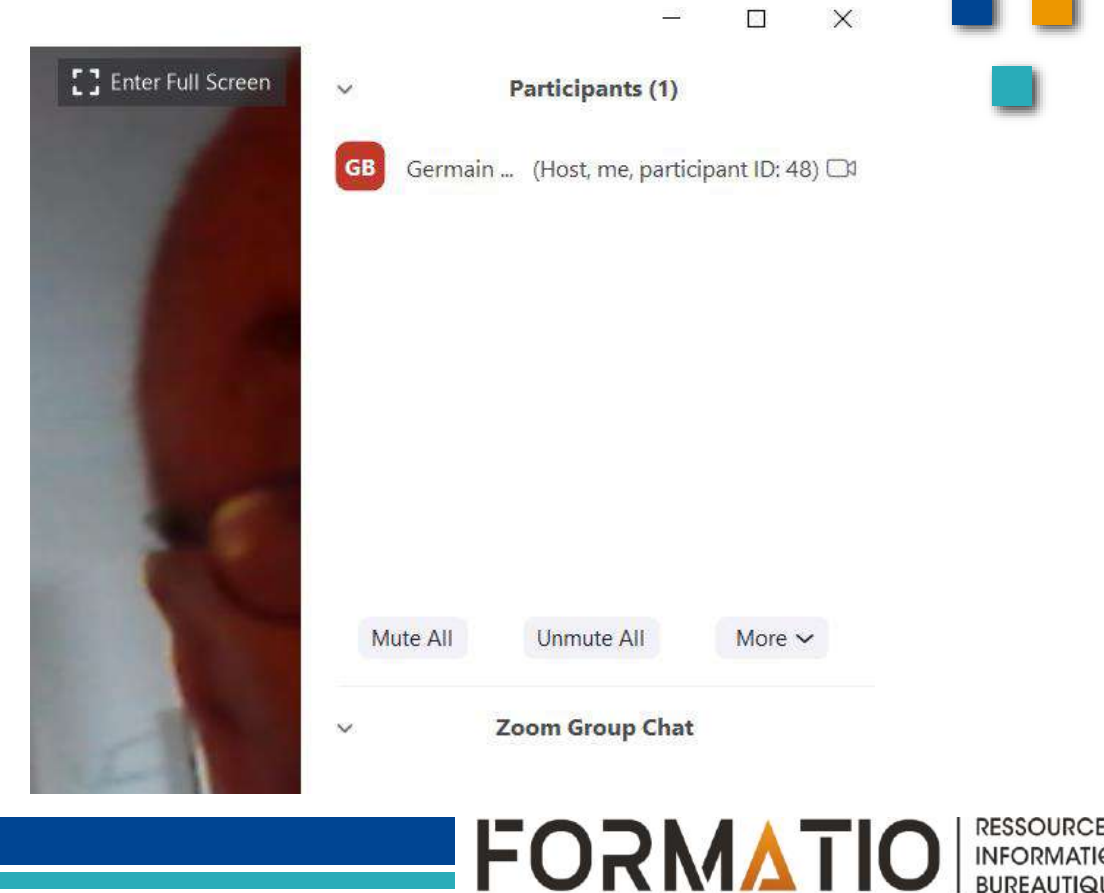

### 3. Les options sur l'écran

- 4 Le chat
  - Fenêtre à droite qui s'ouvre en appuyant sur le bouton chat dans la barre d'outil

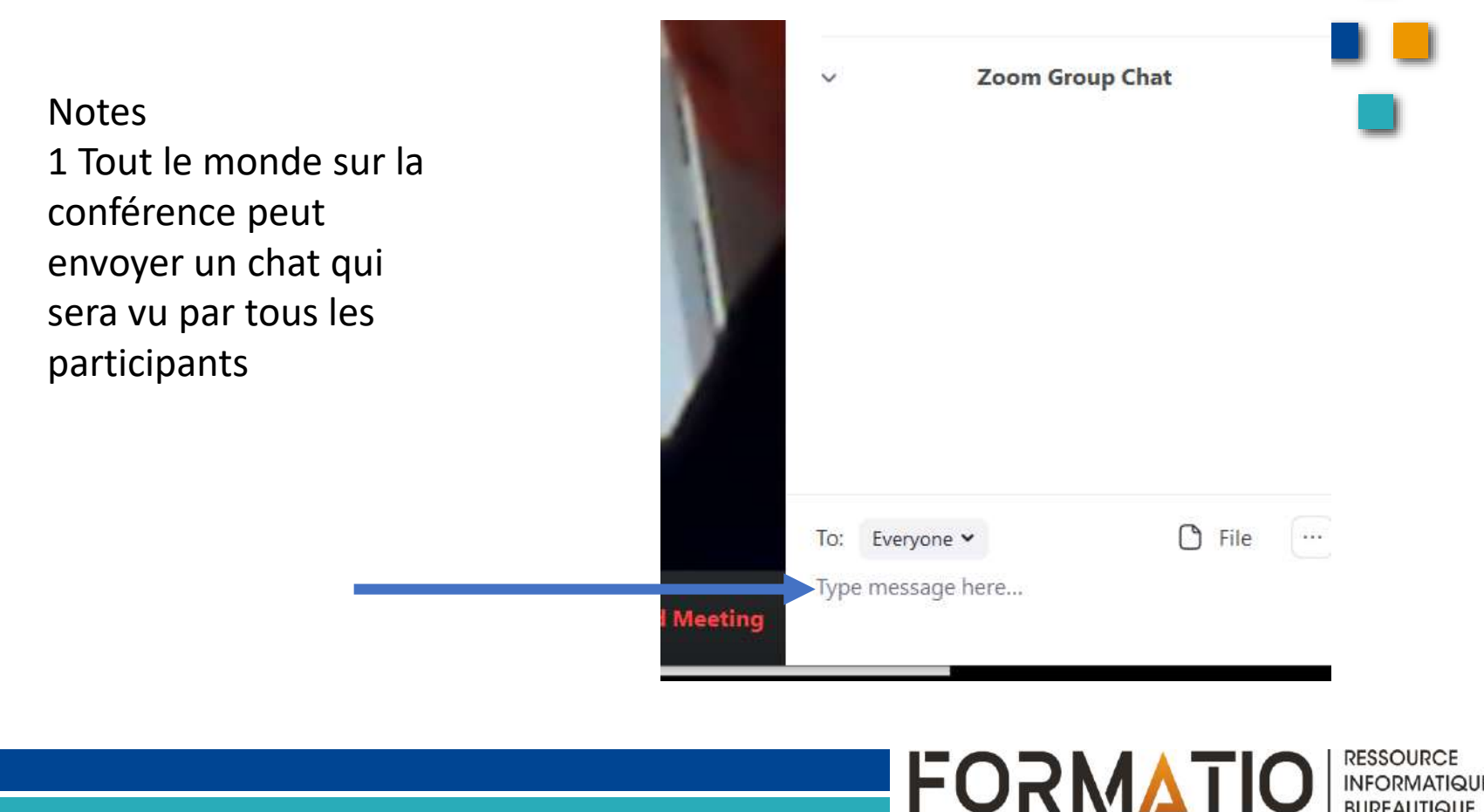

BUREAUTIQUE

- 3. Quelques liens d'apprentissage
   Vidéo Youtube
  - <u>https://www.youtube.com/watch?v=FczmyqSrN-g</u>
  - Info mise a jour mars 2020
    - <u>http://blog.liberetonordi.com/post/app-Zoom</u>

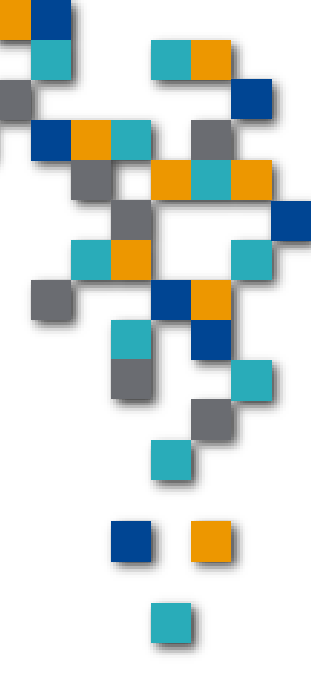

BUREAUTIQUE

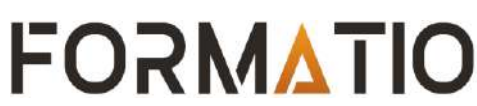

### 4. Un peu d'humour

Euh! Sī j'attrape le Corona vīrus, est-ce que j'auraī aussī la maladīe de Lyme? ou bīen j'me Cītronpé *○*≧

> (Jorona Extra

> > FORMATIO

RESSOURCE INFORMATIQUE BUREAUTIQUE

- 4. Vos expériences....Questions....
  - commentaires
  - D'autres suggestions...

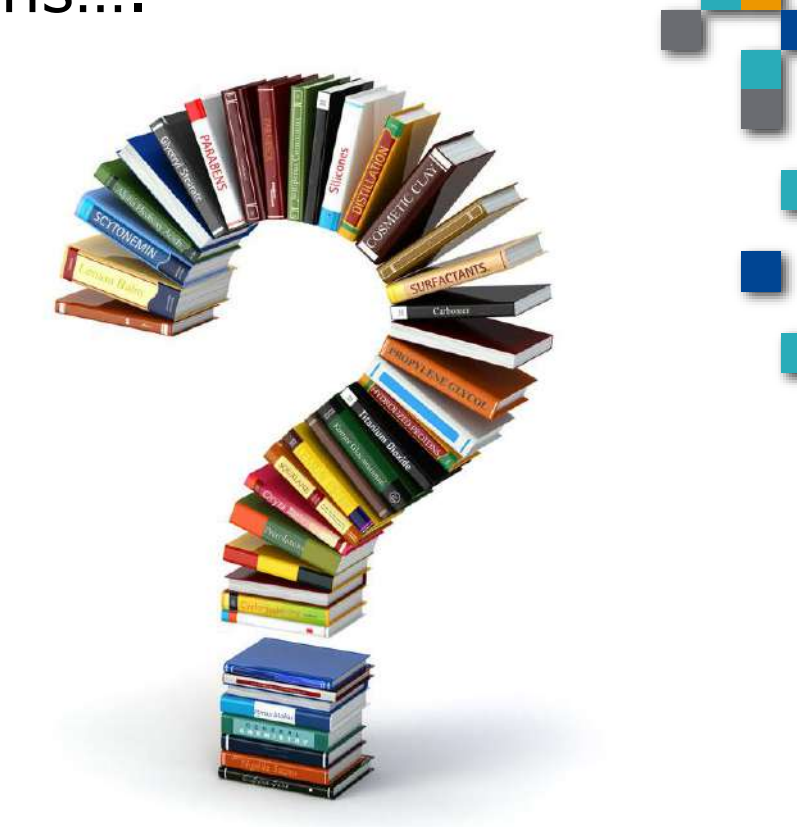

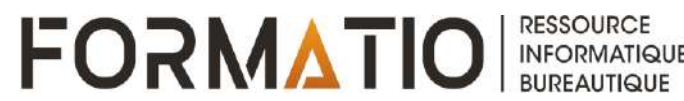